### 10. Class Registration

10-1. Registering Classes

1) Registering your contact information on the screen

You have to register your contact information at the beginning of each year and semester.

| Please enter the information you wish to change and click the update button.<br>Items showing "%" are mandatory. |                            |                          |             |         |  |  |  |  |
|----------------------------------------------------------------------------------------------------|----------------------------|--------------------------|-------------|---------|--|--|--|--|
| * Student Contact Information                                                                                    |                            |                          |             |         |  |  |  |  |
| Department                                                                                                    | Humanities                 |                          | Student No. | 0000000 |  |  |  |  |
| Name                                                                                                    | KOBE Taro                  |                          | School year | Year 1  |  |  |  |  |
| Zip code                                                                                                    |                            |                          | Prefecture  | 兵庫県     |  |  |  |  |
| City                                                                                                    |                            |                          |             |         |  |  |  |  |
| Town name,<br>address, etc.                                                                                      |                            |                          |             |         |  |  |  |  |
| Apartment , etc.                                                                                                 |                            |                          |             |         |  |  |  |  |
| Phone number                                                                                                    | (Single-byte Characters) H | yphen Allowed            | Туре        |         |  |  |  |  |
| Cell Phone<br>number                                                                                             | Single-byte Characters)    | Hyphen Allowed           |             |         |  |  |  |  |
| E-MAIL 1                                                                                                    |                            | (Single-byte Characters) |             |         |  |  |  |  |
|                                                                                                    | (Single-byte Characters)   |                          |             |         |  |  |  |  |
| E-MAIL 2                                                                                                    |                            |                          |             |         |  |  |  |  |

We use your personal information (registered in the URIBO-NET system) only when we need to contact you urgently. It should be noted that your class registration won't be finalized unless you register your contact information.

# Attention!

When the following screen appears, it means that a problem is impeding the preliminary registration process (required for certain classes including those requiring special permission).

| Year                                       | 2018Year                                                   | Semester                                            | 1st quarter                        |                          |
|--------------------------------------------|------------------------------------------------------------|-----------------------------------------------------|------------------------------------|--------------------------|
| Affiliation                                | LettersHumanitie                                           | s Year level                                        | 2Grade                             |                          |
| Student No.                                | 0000000                                                    | Name                                                | KOBE Taro                          |                          |
| Ne were no                                 | t able to gran                                             | nt you permissio                                    | n to take the fol                  | llowing cl               |
| We were no<br>Before cours                 | t able to gran<br>se registratio                           | nt you permissio<br>on, you should go               | n to take the fol<br>to the academ | llowing cl<br>nic/studer |
| We were no<br>Before cours<br>Day - Period | t able to gran<br>se registratio<br>Timetable Slot<br>Code | nt you permissio<br>on, you should go<br>Course Nam | n to take the fol<br>to the academ | llowing cl<br>nic/studer |

Your class registration won't be finalized unless you solve this problem.

Contact the academic/student affairs section at your faculty (graduate school) (or the person who received your permission card) and follow their instructions.

2) "Course registration" page

If you click on the **"Course registration"** in **"Course"** tab, the following screen (Figure 1) will appear, enabling you to register classes.

| НОМЕ      | Student Info | Course      | Grade           | Schedule | Syllabus     | Questionnaire | Bulletin<br>Board | Other |
|-----------|--------------|-------------|-----------------|----------|--------------|---------------|-------------------|-------|
| 🔹 Class p | oortfolio 🧳  | Lottery-bas | ed registration | 🔍 Con    | firm entries | 🤌 Course n    | egistration       |       |

Figure 1

| 🥜 Со    | urse registration                 |         |                      |              |                                        |             |          |                       |                |               |               |              |              |
|---------|-----------------------------------|---------|----------------------|--------------|----------------------------------------|-------------|----------|-----------------------|----------------|---------------|---------------|--------------|--------------|
|         | Name                              |         |                      |              |                                        |             |          | Student II            | No.            | *****         | *             |              |              |
| Co      | Course Name LettersHumanities     |         |                      |              |                                        |             |          | Year lev              | el             | 1Grad         | e             |              |              |
| Acad    | lemic Year •<br>Term              | 2016Ac  | cademic Year         | 3rd quart    | er                                     |             |          | No. of ite            | ms             |               |               |              |              |
| T       | elephone                          |         |                      | Telep        | ohone<br>er(cell)                      |             |          | email add             | ress           |               |               |              |              |
| Cours   | e registration                    | 201     | 16/10/17 C           | ourse ca     | ancellation                            | Passed      | d the    |                       |                |               |               |              |              |
|         | period                            |         |                      | per          | riod                                   | cancellatio | n period |                       |                |               | Desister      |              | - Classes    |
| 1st q   | uarter 2nd o<br>Monday            | quarter | 3rd quart<br>Tuesda  | ver 4ti<br>v | h quarter<br>Wedne                     | esday       | Т        | hursday               |                | Friday        | Sat           | turday       | Sunday       |
| 1Piriod | Unregistered                      |         | Unregistered         |              | Unregistere                            | ed          | Unregis  | tered                 | Unreg          | gistered      | Unregiste     | ered         | Unregistered |
| 2Piriod | 2G226<br>English Literac<br>***** | y B1    | Unregistered         |              | Unregister                             | ed          | Unregis  | tered                 | Unreg          | gistered      | Unregiste     | ered         | Unregistered |
| 3Piriod | Unregistered                      |         | Unregistered         |              | 2G200<br>English<br>Communica<br>***** | ation B1    | Unregis  | tered                 | Unreg          | gistered      | Unregiste     | ered         | Unregistered |
| 4Piriod | Unregistered                      |         | Unregistered         |              | Unregistere                            | ed          | Unregis  | tered                 | Unreg          | gistered      | Unregiste     | ered         | Unregistered |
| 5Piriod | Unregistered                      |         | Unregistered         |              | Unregister                             | ed          | Unregis  | tered                 | Unreg          | gistered      | Unregiste     | ered         | Unregistered |
| 6Piriod | Unregistered                      |         | Unregistered         |              | Unregistere                            | ed          | Unregis  | tered                 | Unreg          | gistered      | Unregiste     | ered         | Unregistered |
| 7Piriod | Unregistered                      |         | Unregistered         |              | Unregister                             | ed          | Unregis  | tered                 | Unreg          | gistered      | Unregiste     | ered         | Unregistered |
| Intens  | ive Classes (In                   | cludes  | courses not d        | isplayed     | in the list a                          | bove.)      | F        | Register for<br>Class | Intensiv<br>es | e (Significar | nce of color) | emester cour | 75A          |
| Da      | class<br>period                   | d d     | Registration<br>Code |              | Course                                 | e Title     |          | Instru                | tor            |               | Two s         | emester cour | rse          |
|         |                                   |         |                      | Unreg        | istered                                |             |          |                       |                |               | Cance         | ned course   |              |

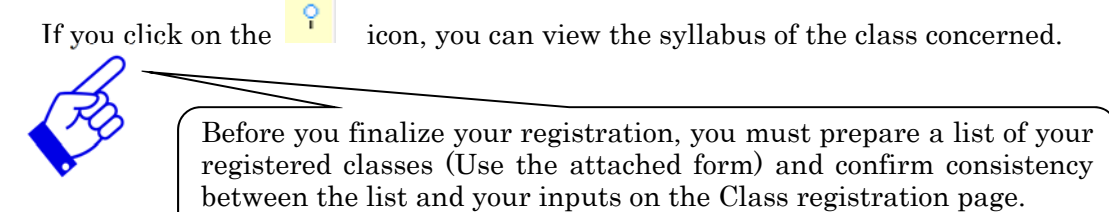

3) Registering your schedule (Course registration)

(1) Click on the "Unregistered" on the Course Registration page (Figure 2).

A dialog box will appear, asking you to register a class in your schedule (Figure 3).

4th quarter

Wednesday

Unregistered

Unregistered

| Figure 2 | 2       |          |      |              |
|----------|---------|----------|------|--------------|
| 1st q    | uarter  | 2nd quai | rter | 3rd quarter  |
|          | Ν       | londay   |      | Tuesday      |
| 1Piriod  | Unregis | tered    | U    | Inregistered |

(2) Enter a timetable slot code that applies and click on Register button.

9

Unregistered

Figure 3

2Piriod

2G226

\*\*\*\*\*

English Literacy B1

| Course registration                                                    |                      |                                 |  |  |  |  |  |
|------------------------------------------------------------------------|----------------------|---------------------------------|--|--|--|--|--|
| Enter class registration Timetable                                     |                      |                                 |  |  |  |  |  |
| Day                                                                    | Day Monday           |                                 |  |  |  |  |  |
| Period                                                                 | 1Period              |                                 |  |  |  |  |  |
| Timetable Slot Code                                                    | $\bigcirc$           |                                 |  |  |  |  |  |
| When you are not sure of the code, use the Timetable Slot Code Search. |                      |                                 |  |  |  |  |  |
| Register                                                               | Syllabus refer Clear | Return to the registration page |  |  |  |  |  |

If there is no technical error with your input, your input will be reflected in your schedule or in the Intensive classes, etc. section. [In the case that there is a technical effort with your input...]

| Course registration                                                    |                                                                |                                 |  |  |  |  |
|------------------------------------------------------------------------|----------------------------------------------------------------|---------------------------------|--|--|--|--|
| An error has occurred.                                                 | Please confirm the reason for t                                | he error.                       |  |  |  |  |
| 12. This course is out of d<br>67. You cannot register lo              | esignation. (student designation)(<br>ttery-based classes.(67) | 12)                             |  |  |  |  |
| Enter class registration                                               | Timetable                                                      |                                 |  |  |  |  |
| Day                                                                    | Day Monday                                                     |                                 |  |  |  |  |
| Period                                                                 | Period 1Period                                                 |                                 |  |  |  |  |
| Timetable Slot Code 4U001                                              |                                                                |                                 |  |  |  |  |
| When you are not sure of the code, use the Timetable Slot Code Search. |                                                                |                                 |  |  |  |  |
| Register                                                               | Syllabus refer Clear                                           | Return to the registration page |  |  |  |  |

(3) If you don't know an appropriate timetable slot code, click on "Timetable Slot Code Search." on the schedule registration page. (Figure 4)

Then, the search conditions entry screen will appear (Figure 5).

| Fi | 'igure 4                                                              |                      |                                 |  |  |  |  |
|----|-----------------------------------------------------------------------|----------------------|---------------------------------|--|--|--|--|
| ſ  | 🤌 Course registration                                                 |                      |                                 |  |  |  |  |
|    | Enter class registration                                              | Timetable            |                                 |  |  |  |  |
|    | Day                                                                   | Monday               |                                 |  |  |  |  |
|    | Period                                                                | 1Period              |                                 |  |  |  |  |
|    | Timetable Slot Code                                                   |                      |                                 |  |  |  |  |
|    | When you are not sure of the code, use the Timetable Slot Code Search |                      |                                 |  |  |  |  |
|    | Register                                                              | Syllabus refer Clear | Return to the registration page |  |  |  |  |

(4) Enter search conditions and click on <u>Search</u> button, and a list of classes that apply will appear. Choose and click on your desired class, and its timetable slot code will be reflected on the schedule registration page shown in Figure 3. Then, click on <u>Register</u> button.

| Figure 5                                                      | Figure 6                                                          |  |  |  |  |  |  |
|---------------------------------------------------------------|-------------------------------------------------------------------|--|--|--|--|--|--|
| Course registration / Conditioned Entry                       | Course registration / Search Results                              |  |  |  |  |  |  |
| If Timetable Slot Code is unknown, search by conditions below | Shows search results from1 results to1 results (total of1results) |  |  |  |  |  |  |
| Year : 2016                                                   | Search results : << previous page 1 next page >>                  |  |  |  |  |  |  |
| Department :<br>Letters                                       | No. Semester Lecture Day Timetable Course Title instructor        |  |  |  |  |  |  |
| Semester : 3rd quarter 🔻                                      | 1 3Q 3Q Mon1 3Z001 TEST                                           |  |  |  |  |  |  |
| Lecture : not specified                                       | Search results : << previous page 1 next page >>                  |  |  |  |  |  |  |
| Instructors : XLeft Truncation                                | search results : 100 <b>v</b> results Show Results                |  |  |  |  |  |  |
| Year level : 1 🔻                                              |                                                                   |  |  |  |  |  |  |
| Day : Monday 🔻                                                |                                                                   |  |  |  |  |  |  |
| Period : 1st Period 🔻                                         |                                                                   |  |  |  |  |  |  |
| search results : 100 T results                                |                                                                   |  |  |  |  |  |  |
| Search Clear                                                  |                                                                   |  |  |  |  |  |  |

(5) When you wish to register an intensive course, click on "Register for intensive classes" outside the timetable frame (Figure 7).

The registration period and method for registering an intensive course or other special program might differ among faculties or programs. Pay attention to notices.

\*If you already have a biweekly class registered in your schedule, finalize your registration through this page.

| 🥜 Course registra           | ition     |                               |           |                       |                      |                    |            |              |          |               |              |
|-----------------------------|-----------|-------------------------------|-----------|-----------------------|----------------------|--------------------|------------|--------------|----------|---------------|--------------|
| Name                        |           |                               |           |                       |                      |                    | Student ID | No. *        | ****     |               |              |
| Course Name                 | Letter    | sHumanities                   |           |                       |                      |                    | Year leve  | el 👘         | 1Grade   |               |              |
| Academic Year<br>Term       | 2016A     | 2016Academic Year 3rd quarter |           |                       |                      | No. of iter        | ns         |              |          |               |              |
| Telephone<br>number(home)   | )         |                               | Te<br>nun | lephone<br>nber(cell) |                      |                    | email addr | ess          |          |               |              |
| Course registrati<br>period | on 20     | 16/10/17                      | Course    | cancellation period   | Passe<br>cancellatio | d the<br>on period |            |              |          |               |              |
| 1st quarter 2               | nd quarte | r 3rd qua                     | arter     | 4th quarter           |                      |                    |            |              | Registe  | r for Intensi | ve Classes   |
| Mon                         | day       | Tues                          | day       | Wedn                  | esday                | Т                  | hursday    | Friday       | Sa       | turday        | Bunday       |
| Unregister<br>1Piriod       | ed        | Unregister                    | ed        | Unregister            | ed                   | Unregis            | tered      | Unregistered | Unregist | ered          | Unregistered |

#### Figure 7

4) Deleting a registered class (from your schedule)

You can delete a registered class from your schedule through the following procedure.

- (1) Go to the course registration page (Figure 8), click on the timetable slot code shown at the class that you want to delete.
- (2) A dialog box will appear (Figure 9), asking you if you want to delete. Click on Delete button if you want to go ahead and delete the class concerned. If you do not want to delete the class, click on Return to the class registration page button, and the course registration page (Figure 1) will appear again.

#### Figure 8

| 1st c   | Juarter                   | 2nd quarter | 3rd quarter  | 4th quarter                             |
|---------|---------------------------|-------------|--------------|-----------------------------------------|
|         | M                         | londay      | Tuesday      | Wednesday                               |
| 1Piriod | Unregist                  | tered       | Unregistered | 2L469<br><del>国文学</del> 史(a)<br>******* |
| 2Piriod | 2G226<br>English<br>***** | Literacy B1 | Unregistered | Unregistered                            |

#### Figure 9

| Course registration       |                                  |  |  |  |  |
|---------------------------|----------------------------------|--|--|--|--|
| The following Timetable ( | will be deleted. Is this okay?   |  |  |  |  |
| Day                       | Wednesday                        |  |  |  |  |
| Period                    | 1Piriod                          |  |  |  |  |
| Department                | Letters                          |  |  |  |  |
| Timetable Slot Code       | 2L469                            |  |  |  |  |
| Course Title              | 国文学史 (a)                         |  |  |  |  |
| Delete                    | m to the class registration page |  |  |  |  |

# Attention!

Classes registered through the preliminary registration process (including classes assigned after processing/adjustment of students' requests, classes registered under a special permission and pre-assigned mandatory classes) cannot be deleted from your schedule.

If you have good reason for requesting the deletion of such class, contact the academic/student affairs section at your faculty (graduate school).

You may change your registration unless the designated registration period expires. However, you must finalize your registration by the end of that period.

If you are going to change your registration, you must begin with "deletion," and then redo "registration."

After you finalize your registration in the URIBO-NET, you must confirm consistency between your schedule finalized on the screen and the List of Registered Classes (for submission) that you filled out prior to the online registration. Then, you must submit the List by following instructions of the academic/student affairs section at your faculty (or graduate school). Failure to submit the List could cause a serious problem especially if any system failure occurs with the URIBO-NET and your data is lost. It is important to follow instructions of your faculty/graduate school and submit the list.

5) Downloading a list of registered classes

\*Viewing a PDF file requires Adobe® Reader<sup>TM</sup> (available free of charge) to be installed in your computer. You need to install the program by yourself.

 If you click on Create PDF file button on the class registration page, the following dialog box will appear.

|    |         |                 |            | 保存(S)   名前を付けて   アイルを開く(0)   保存(S)   ▼   保存して聞く | 保存(S)<br>名前をは!+て保存(A) |
|----|---------|-----------------|------------|-------------------------------------------------|-----------------------|
| から | ******* | を聞くか、または保存しますか? | ファイルを開く(0) |                                                 | 保存して開く(0)             |

- (2) Clicking on ファイルを開く(Open with) button will start Adobe® Reader ™, displaying a list of your registered classes. Clicking on ▼ button in the right of 保存 button and 名前 を付けて保存(Save as) will enable you to save the PDF file under a name given by you.
- (3) If your computer is connected to a printer, you can print the list from the Adobe® Reader <sup>TM</sup> program.

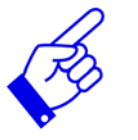

You can download a list of your registered classes even after the registration period closes.

### Attention!

You can use a printer installed on campus by the Information Science and Technology Center, if you buy a printer card.